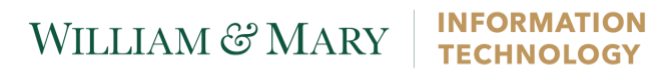

## Setting up Eduroam – Mac OS X

This document will cover the Eduroam installation process on a Mac OS X device.

| Go to connect.wm.edu and in                                                                                          | istall configuration client                                                                                                    |
|----------------------------------------------------------------------------------------------------|----------------------------------------------------------------------------------------------------|
| In a web browser, go to<br>https://connect.wm.edu<br>and click 'Begin eduroam<br>setup'                              | Ready for <b>eduroam</b> ?<br>William & Mary is moving to a new wireless network. Setup your connection<br>now!<br>Begin eduroam setup                                                                                                    |
| Check that 'Apple Mac OS<br>X' is selected as the device<br>type<br>Then press 'Download<br>Configuration Assistant' | Welcome to William & Mary         ✓ Return to menu         William & Mary is a member of the eduroam wireless network, allowing seamless and secure wifi access at thousands of educational institutions around the world.         Instructions for Apple Mac OS         Instructions, contact the Technology Support Center.         Not using Apple Mac OS?         Please select your device:                                                                                |
| Locate the<br>'W&M_Eduroam_Connect'<br>application. Double click<br>the application icon.                            | W&M_Eduroam_Connect   W&M_Eduroam_Connect   W&M_Eduroam_Connect     Pavorites   All My Fin.   Cloud D   Application   Desktop   Docume   Desktop   Docume   Downloa   Devices   Remote   W&M $\Delta$ Shared   Red                                                                                                    |
| Click to 'Open' the program                                                                                          | X       1 item         YW&M_Eduroam_Connect" is an application downloaded from the Internet. Are you sure you want to open it?         "W&M_Eduroam_Connect" is on the disk image         "W&M_Eduroam_Connect" is on the disk image         "W&M_Eduroam_Connect.dmg". Google Chrome downloaded this disk image today at 4:07 PM from connect.wm.edu.         Don't warn me when opening applications on this disk image         ?       Cancel       Show Web Page       Open |

# WILLIAM & MARY

| Click 'Next'                                         | SecureW2 JoinNow     SecureW2 JoinNow     SecureW2 JoinNow <t< th=""></t<> |
|------------------------------------------------------|----------------------------------------------------------------------------------------------------|
| Enter your Banner (CAS)<br>credentials. Click login. | W&M Central Authentication<br>Service<br>WMuserid:<br>txjeff<br>Password:<br>I am at a public workstation.                                                                                                    |

# WILLIAM & MARY

| The Secure W2 pop-up will<br>reappear. You will then be<br>asked to enter your<br>computer password. This is<br>NOT the password for your<br>WMuserid.                                                    | SecureW2 JoinNow           W&M_Eduroam_Connect wants to make changes.           Enter your password to allow this.           User Name:         Khalil Celestine           Password:             Cancel         OK |
|----------------------------------------------------------------------------------------------------|----------------------------------------------------------------------------------------------------|
|                                                                                                    | CONFIGURE AUTHENTICATE JOINED                                                                                                    |
| You will be asked to allow<br>access for the client to your<br>keychain, and here you will<br>again want to put your<br>computer password (NOT<br>your WMuserid password)<br>and click to 'Always Allow'. | eapolclient wants to access key "SecureW2<br>JoinNow Private Key" in your keychain.<br>To allow this, enter the "login" keychain password.<br>Password:<br>? Always Allow Deny Allow                               |
| When the Secure W2 pop-<br>up moves to the 'Joined'<br>phase, click 'Done'                                                                                                    | SecureW2 JoinNow<br>WILLIAM & MARY<br>CHARTERED 1693<br>Joined                                                                                                    |
|                                                                                                    | CONFIGURE AUTHENTICATE JOINED                                                                                                    |

# WILLIAM & MARY

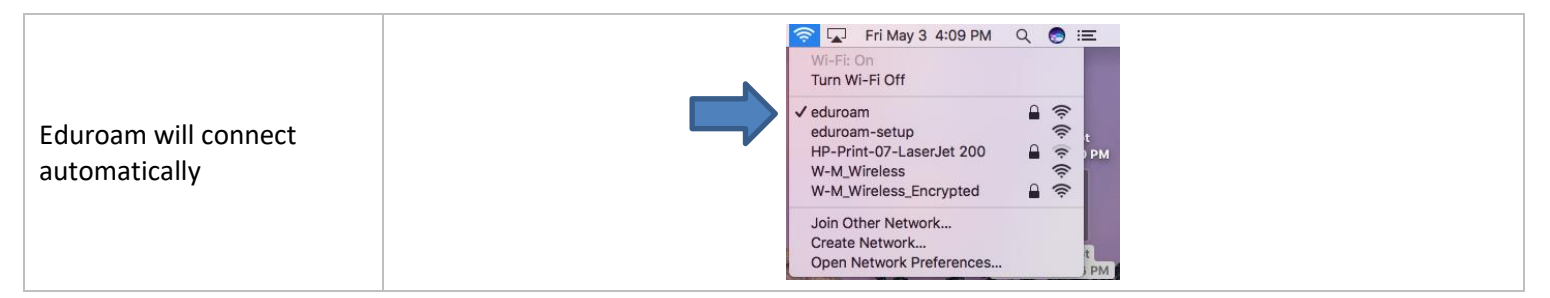